1) В Сводном каталоге РО в Области поиска выбираете **ВООКЅ Книги для подсчета**. Нажимаете **Словарь** 

|                                                     |                                  |                   |         |                       | • • •                |
|-----------------------------------------------------|----------------------------------|-------------------|---------|-----------------------|----------------------|
|                                                     | 8                                | rac-              | וסטונ   | II OP.                | AC - <i>Global</i> © |
| Искать<br>Очистить                                  | Базовый                          | Профессиона       | альный  | Проверка н            | а дублетность        |
| Формат вывода:<br>RUSMARC                           | Выбор базы да                    | нных              | Сводный | каталог РО            | ▼                    |
| Сортировать по:<br>Без сортировки •                 | Ограничение г<br>готовности      | ю уровню          | Bce     |                       | <b></b>              |
| Фильтр по статусу<br>записи:<br>выводить все записи | Область поиск<br>ВООКЅ Книги для | а<br>я подсчета ▼ | Поиское | зое выражение         | Словарь              |
| История поисков<br>Основное меню                    | РF Местонахожде                  | ение 🔻            |         |                       | Словарь              |
| Помощь                                              | Объем БД                         | Список вь         | ідачи   | Импорт внешнего файла | Выход                |

## 2) Отмечаете галочкой Ошибка в общей части и Переход к поиску

|                                                     | 1 1 1 W | •                   |        |               |                         |                              |      |
|-----------------------------------------------------|---------|---------------------|--------|---------------|-------------------------|------------------------------|------|
|                                                     |         | 8                   | TAC    | -0100         | pai                     | OPAC - Globar<br>102 168 0 3 | l ©  |
| Искать<br>Очистить<br>Формат вывода:                | _ (     | Переход к<br>поиску | С      | ловарь        |                         |                              | X    |
| RUSMARC<br>Сортировать по:                          | ▼       | Закрыть окно        |        | RAZBO<br>SPEC | <u>R</u>                | 13233<br>473020              |      |
| Без сортировки<br>по возрастанию                    | ▼<br>▼  |                     |        | ошибк         | <u>ТА В ОБЩЕЙ ЧАСТІ</u> | <u>M</u> 1581                |      |
| Фильтр по статусу<br>записи:<br>выводить все записи | ▼.      |                     |        |               |                         |                              |      |
| История поисков<br>Основное меню                    | _       |                     |        |               |                         |                              |      |
| Помощь                                              | C       | бъем БД             | Список | выдачи        | Импорт внешнего ф       | райла Вы                     | іход |

## 3) В Области поиска выбираете Местонахождение. Нажимаете Словарь

|                                     | 8                                  | rac-Giol         | DAI OPA               | <b>AC - Global</b> <sup>©</sup> |
|-------------------------------------|------------------------------------|------------------|-----------------------|---------------------------------|
| Искать<br>Очистить                  | Базовый                            | Профессиональный | Проверка на           | а дублетность                   |
| Формат вывода:                      | Выбор базы дан                     | Сводни           | ый каталог РО         | ▼                               |
| Сортировать по:<br>Без сортировки   | Ограничение по<br>готовности       | уровню Все       |                       | T                               |
| по возрастанию<br>Фильтр по статусу | <ul> <li>Область поиска</li> </ul> | Поиск            | ховое выражение       |                                 |
| записи:<br>выводить все записи      | ▼ ВООКЅ Книги для                  | подсчета ▼ 'ОШИБ | КА В ОБЩЕЙ ЧАСТИ'     | Словарь                         |
| История поисков<br>Основное меню    | РF Местонахожден                   | Т                | (                     | Словарь                         |
| Помощь                              | Объем БД                           | Список выдачи    | Импорт внешнего файла | Выход                           |

4) В списке галочкой отмечаете свою библиотеку и Переход к поиску

|                                                 | <b>yr</b>             | AC-      | Giobai o                                           | PAC - Global <sup>©</sup> |        |
|-------------------------------------------------|-----------------------|----------|----------------------------------------------------|---------------------------|--------|
| Искать                                          |                       |          | АЗОВСКАЯ МЦЬ                                       | 5290                      | ×      |
| Очистить                                        | Переход к<br>поиску   |          | <u>АЗОВСКАЯ</u><br><u>МЦБАЛЕКСАНДРОВСКАЯ ПБ</u>    | 1                         |        |
| RUSMARC <b>т</b>                                | Далее<br>Закрыть окно |          | <u>АЗОВСКАЯ</u><br><u>МЦБКАГАЛЬНИЦКАЯ ДБ</u>       | 1                         |        |
| Без сортировки •<br>по возрастанию •            |                       |          | АЗОВСКАЯ МЦБКУЛЕШОВСК<br>БСП                       | 1 <u>RA</u>               |        |
| Фильтр по статусу<br>записи:                    |                       |          | АЗОВСКАЯ МЦБСАМАРСКАЯ<br>БСП                       | 1                         |        |
| выводить все записи 🔻                           |                       |          | АКСАЙСКАЯ ГБ                                       | 1781                      |        |
| Астория поисков                                 |                       |          | АКСАЙСКАЯ МЦБ                                      | 20107                     |        |
| Основное меню                                   |                       |          | АЛЕКСАНДРОВСКАЯ БСП                                | 674                       |        |
| accintfind record(document actElementDuld("item |                       | Список і | А ПЕИСАЦИВОВОИ А ПЕ<br>вылачи Импорт внешнего файл | а Выхо                    | т<br>Т |

5) Формат вывода выбираете RUSMARC и нажимаете кнопку Искать

|                                     | UPAC-                                              | Giobai                     | PAC - <i>Global</i> © |
|-------------------------------------|----------------------------------------------------|----------------------------|-----------------------|
| Искать<br>Очистить                  | Базовый Профессион                                 | проверка<br>нальный        | на дублетность        |
| Формат вывода:                      | Выбор базы данных                                  | Сводный каталог РО         | <b></b>               |
| Короткий<br>Биб. описание<br>Ролтыи | Ограничение по уровню<br>готовности                | Все                        | <b>v</b>              |
| Фильтр по статусу                   | Область поиска                                     | Поисковое выражение        |                       |
| записи:<br>выводить все записи ▼    | ВООКЅ Книги для подсчета ▼                         | 'ОШИБКА В ОБЩЕЙ ЧАСТИ'     | Словарь               |
| История поисков<br>Основное меню    | И         ▼           РF Местонахождение         ▼ | 'АКСАЙСКАЯ МЦБ'            | Словарь               |
| Помощь                              | Объем БД Список в                                  | ыдачи Импорт внешнего файл | а Выход               |

## 6) В результате Вы увидите записи, в которых возможно есть ошибка в 899 поле

|                                                                                                    |                                                                                | UPAC-GIOL                                                                                                    | or or                            | AC - <i>Global</i> <sup>©</sup> |
|----------------------------------------------------------------------------------------------------|--------------------------------------------------------------------------------|----------------------------------------------------------------------------------------------------|----------------------------------|---------------------------------|
| Отметить все<br>Снять выделение<br>Формат вывода:<br>Короткий<br>Показать<br>Риссти в списос в и им | База данн<br>Поисково<br>'АКСАЙСІ<br>Количести<br>1 <u>2</u> <u>3</u> <u>4</u> | ых: Сводный каталог РО<br>е выражение: (BOOKS 'Ol<br>КАЯ МЦБ')<br>во записей: 73<br><u>5</u>                                                                                                | ШИБКА В ОБЩЕЙ ЧАСТ               | ГИ') AND (PF                    |
| Новая запись<br>Вернуться к поиску<br>Новый поиск<br>Основное меню                                  |                                                                                | 00 01085cam1 2200337 i 450<br>01 ROSTOV\BIBL\0000041<br>05 20161214112818.7<br>10 ##\$a5-89501-001-6<br>35 ##\$aRU\NLR\bibl\38434<br>00 ##\$a19990714g19 1999u<br>01 0#\$arus<br>02 ##\$aRU | Уро<br>)<br>125<br>y0rusy0189 са | вень записи: Полный             |
| Помощь                                                                                              | Объем БД                                                                       | Список выдачи                                                                                                    | Импорт внешнего файла            | Выход                           |

|                                                                                                    | e a     |                                                                                       |                                                                                                    |                                                                                                    |                                                                        |                                      |                    |        |
|----------------------------------------------------------------------------------------------------|---------|---------------------------------------------------------------------------------------|----------------------------------------------------------------------------------------------------|----------------------------------------------------------------------------------------------------|------------------------------------------------------------------------|--------------------------------------|--------------------|--------|
|                                                                                                    |         | 8                                                                                     | FAC                                                                                                    | -0100                                                                                                    | pai                                                                    | OP                                   | AC - <i>Global</i> | C      |
| Отметить все<br>Снять выделение<br>Формат вывода:<br>Короткий ▼<br>Показать<br>Внести в список выдачи<br>Новая запись<br>Вернуться к поиску |         | 899 ##<br>899 ##<br>899 ##<br>899 ##<br>899 ##<br>899 ##<br>899 ##<br>909 ##<br>Редан | баЦБС Ш<br>баЦБС Вс<br>баОбливс<br>баРостовс<br>баАксайся<br>баБелокал<br>баВерхне,<br>баОрловс<br>баЗимовн<br>баМногот<br>тировать | ахты<br>олгодонска<br>кая МЦБ<br>ская ОДБ<br>кая МЦБ<br>питвенская М<br>донская МЦ<br>кая МЦБ\$<br>кая МЦБ\$<br>кая МЦБ<br>копировать | ПЦБ<br>5<br><mark>(0\$iЭ68\$j81</mark> я<br>ЦБ<br>ая часть<br>Прототип | <mark>12\$x34831</mark><br>Экземпляр | Печать БК          |        |
| новыи поиск<br>Основное меню                                                                                                    | 2       | 000 01<br>001 DC<br>005 20<br>010 ##                                                  | 270cam1 2<br>3PB\BIBL<br>170208114<br>\$a5-85270                                                                                    | 2200265 i 450<br>\\0000023858<br>4639.3<br>)-320-6\$bв пе                                                                             | )<br>D                                                                 | Уро                                  | вень записи:       | Полный |
| Помощь                                                                                                    | Объем В | д                                                                                     | Спис                                                                                                    | ок выдачи                                                                                                    | Импорт вно                                                             | ешнего файла                         | Вы                 | ход    |

В общих частях, в которых будет неверно заполнено поле 899 (должен быть только \$а центральная СИГЛа библиотеки) будут удалены из записи!!

Напоминаем, что СИГЛа проставляется в записях на общую часть и в спецификации. В общей части проставляется только центральная СИГЛа библиотеки (\$a), в спецификации заполняются все необходимые подполя

7) Просматривая все эти записи на общие части, проверяйте заполненные 899 поля в соответственных спецификациях. Для этого нажмите Вернуться к поиску. В формате вывода выберите Короткий и Искать

|                                       | UPAC-                               | οιουαι                      | PAC - <i>Global</i> <sup>©</sup> |
|---------------------------------------|-------------------------------------|-----------------------------|----------------------------------|
| Искать<br>Очистить                    | Базовый Профессион                  | нальный                     | на дублетность                   |
| Формат выведа:<br>Короткий            | Выбор базы данных                   | Сводный каталог РО          | <b></b>                          |
| Сортировать по:<br>Без сортировки     | Ограничение по уровню<br>готовности | Bce                         | <b></b>                          |
| по возрастанию ▼<br>Фильтр по статусу | Область поиска                      | Поисковое выражение         |                                  |
| записи:<br>выводить все записи ▼      | ВООКЅ Книги для подсчета ▼          | 'ОШИБКА В ОБЩЕЙ ЧАСТИ'      | Словарь                          |
| История поисков                       | РЕ Местонахождение •                | 'АКСАЙСКАЯ МЦБ'             | Словарь                          |
| Основное меню                         | N T                                 |                             |                                  |
| Помощь                                | Объем БД Список в                   | ыдачи Импорт внешнего файла | а Выход                          |

8) В той записи, в которой присутствовало неверно заполненное 899 поле, нажмите кнопку Включает

|                                                                                              | UPAC-Giobal                                                                                                    | <b>OPAC</b> - <i>Global</i> <sup>©</sup>           |
|----------------------------------------------------------------------------------------------|----------------------------------------------------------------------------------------------------|----------------------------------------------------|
| Отметить все<br>Снять выделение<br>Рормат вывода:<br>Биб. описание<br>Токазать               | База данных: Сводный каталог РО<br>Поисковое выражение: (ВООКЅ 'ОШИБКА В<br>'АКСАЙСКАЯ МЦБ')<br>Количество записей: 73 | ОБЩЕЙ ЧАСТИ') AND (PF                              |
| Внести в список выдачи<br>Новая запись<br>Вернуться к поиску<br>Новый поиск<br>Основное меню | 1 Пиноготомник. Общая часть. Энциклопо<br>Включает<br>Местонахождение<br>Движение экземпляров                          | Уровень записи: Полный<br>едия для детей. М., 1999 |
|                                                                                              | Редактировать Копировать Прототип 2                                                                                    | Экземпляр Печать БК<br>Уровень записи: Полный      |

## 9) Нажмите кнопку Местонахождение

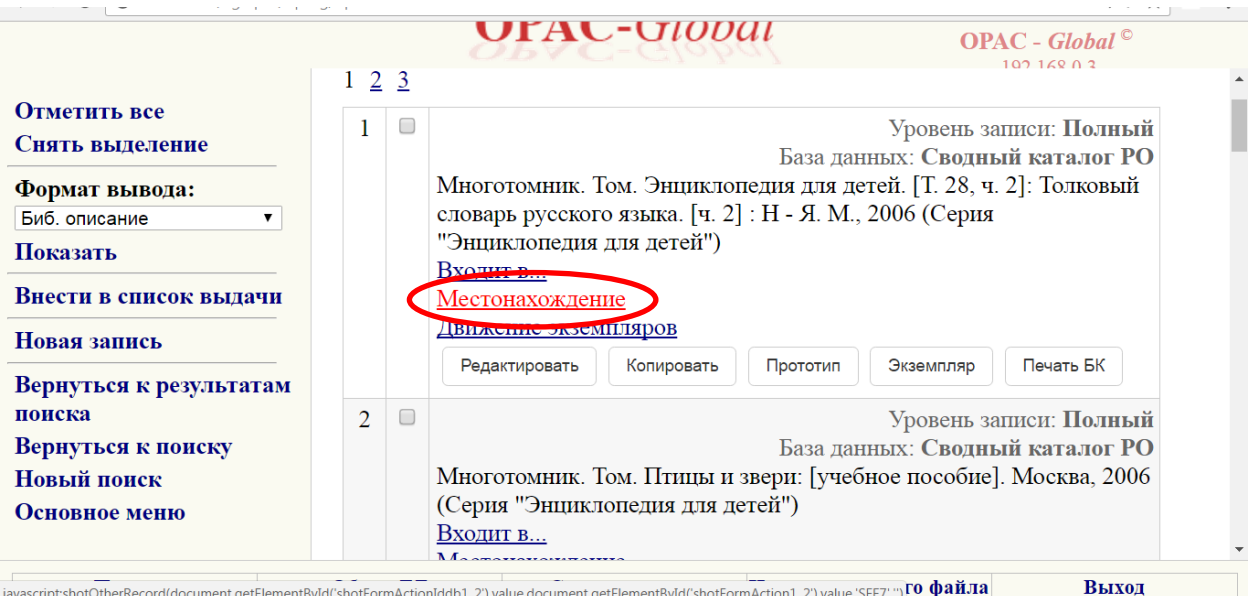

javascript:shotOtherRecord(document.getElementByld('shotFormActionIddb1\_2').value,document.getElementByld('shotFormAction1\_2').value,'SEE7',") To файла

|                                        | OFAC-Global OPAC - Global OPAC - Global OPAC - Global                                                          |   |
|----------------------------------------|----------------------------------------------------------------------------------------------------|---|
| OTMOTHEL BOO                           |                                                                                                    | × |
|                                        | LIEC Dester ve Town                                                                                            |   |
| снять выделение                        | Достов-на-дону                                                                                                 |   |
| Формат вывода:                         | Аксанская мщр                                                                                                  |   |
| Биб. описание                          | Сапьская МПБ                                                                                                   |   |
| Показать                               | Мясниковская МПБ: Шифр 81 2Рус-4: Авторский знак Э-68: Инв. номер                                              |   |
| Внести в список выдачи<br>Новая запись | 37961; Экз. номер 1<br>Мясниковская ДБ; Шифр 81.2Рус-4; Авторский знак Э-68; Инв. номер<br>37961: Экз. номер 2 |   |
| Вернуться к результатам<br>поиска      | ЦБС Гуково<br>Октябрьская МЦБ<br>Веселовская МЦБ                                                               |   |
| Вернуться к поиску                     | ПЕС Волголонска: ЛО: Шифр 81 2Pvc-4: Авторский знак Э 68: Инв. номер                                           |   |
| Новый поиск                            | 105711: Экз. номер 1                                                                                           |   |
| Основное меню                          | ЦБС Волгодонска; Д1; Шифр 81.2Рус-4; Авторский знак Э 68; Инв. номер                                           | - |
|                                        | Закрыть                                                                                                    |   |
| Помощь                                 | Объем БД Список выдачи Импорт внешнего файла Выход                                                             |   |

10) Если в списке в спецификации окажется 899 поле, заполненное верно (с необходимыми подполями), то переходите к следующей общей части. Если в списке окажется 899 поле, заполненное не полностью (заполненное не всеми подполями, как было в общей части), или его нет вообще (тогда нужно смотреть на многотомное издание), то нажимайте кнопку редактировать или Экземпляр и редактируйте поле. Не забывайте в конце нажимать кнопку Запись готова.